## TANULÓI TÁJÉKOZTATÓ DIGITÁLIS TANREND IDEJÉRE ALKALMAZOTT OKTATÁSI FELÜLETRŐL

A digitális tanrend idején iskolánk a **GOOGLE CLASSROOM** rendszert használja a tanulóink felkészülésének támogatására. A rendszer használata ugyan nem bonyolult, de a digitális tanrendhez való alkalmazkodás nagy kihívás elé állíthatja tanulóinkat és az őket segítő szülőket!

A rendszer elérhető az első csatlakozás után a <u>classroom.google.com</u> weboldalon, vagy a GOOGLE PLAY, APPLE STORE áruházakban ingyenesen megtalálható GOOGLE CLASSROOM alkalmazás telepítésével.

## Csatlakozás a rendszerhez

Minden tanár létrehozza az osztályhoz tartozó kurzust, ahol a tananyagot, a kiegészítő anyagot, a házi feladatot és a teszteket, dolgozatokat teszi közzé az adott tanórára járó tanulókkal. A kurzusra a pedagógus minden osztályba járó diákot meghív, erről a rendszer a csatlakozáshoz használt @gmail.com végződésű e-mail postafiókra egy levelet küld.

| =        | M Gmail            | Q Keresés a levelek között |                                  | •                                             |                | ?  | ***  | ٢          |
|----------|--------------------|----------------------------|----------------------------------|-----------------------------------------------|----------------|----|------|------------|
| 4        | Levélírás          | □ - C : 1-1/1 < >          |                                  |                                               |                | >  | \$   | 31         |
| <u> </u> |                    |                            | Közösségi                        |                                               |                |    | _    |            |
|          | Beérkező levelek 1 |                            |                                  | HBO GO                                        |                |    |      | <b>Q</b> . |
| *        | Csillagozott       | 📄 ☆ Antal Majláth (Tant.   | Kurzusmeghívó: Technika - Üdvözö | ljük! Antal Majláth (majlath.antal@gmail.com) | ) meghívta a k | 10 | 0:14 |            |
| 0        | Elhalasztott       |                            |                                  |                                               |                |    |      |            |
| >        | Elküldött          |                            |                                  |                                               |                |    |      |            |
|          | Piszkozatok        |                            |                                  |                                               |                |    |      | +          |
| ~        | Továbbiak          |                            |                                  |                                               |                |    |      |            |

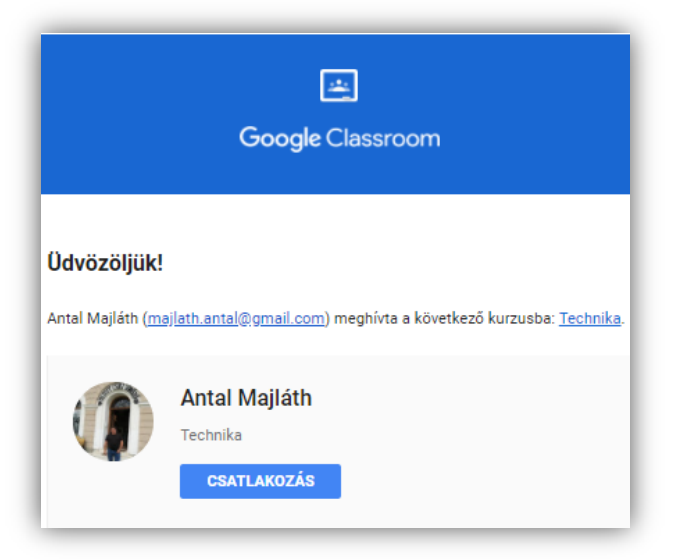

Az e-mailt megnyitva tájékoztatást kapunk, hogy ki és milyen kurzusra hívtak meg.

A "CSATLAKOZÁS" nyomógombra kattintva egy új böngészőlapon lehet bejelentkezni a kurzusra. Ekkor figyelmeztet a rendszer, hogy a megfelelő e-mail cím használatával jelentkezzünk be!

## A kurzus felfedezése

Csatlakozás után azonnal a kurzus nyitólapjánra kerülünk. A felső menüben a "FAL" menüpont lesz aktív.

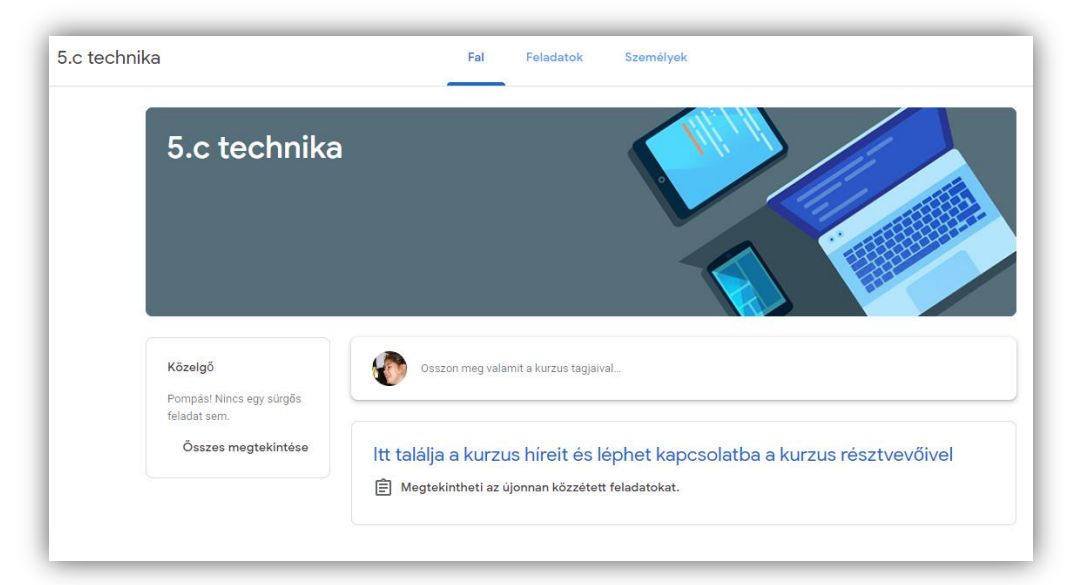

Itt látható a tanár által küldött tananyag, de a tanulók is hozhatnak létre bejegyzéseket, tehetnek fel kérdéseket.

A tantárggyal kapcsolatos tananyag és minden egyéb bejegyzés időrendi sorrendben folyamatosan elérhető marad a felületen.

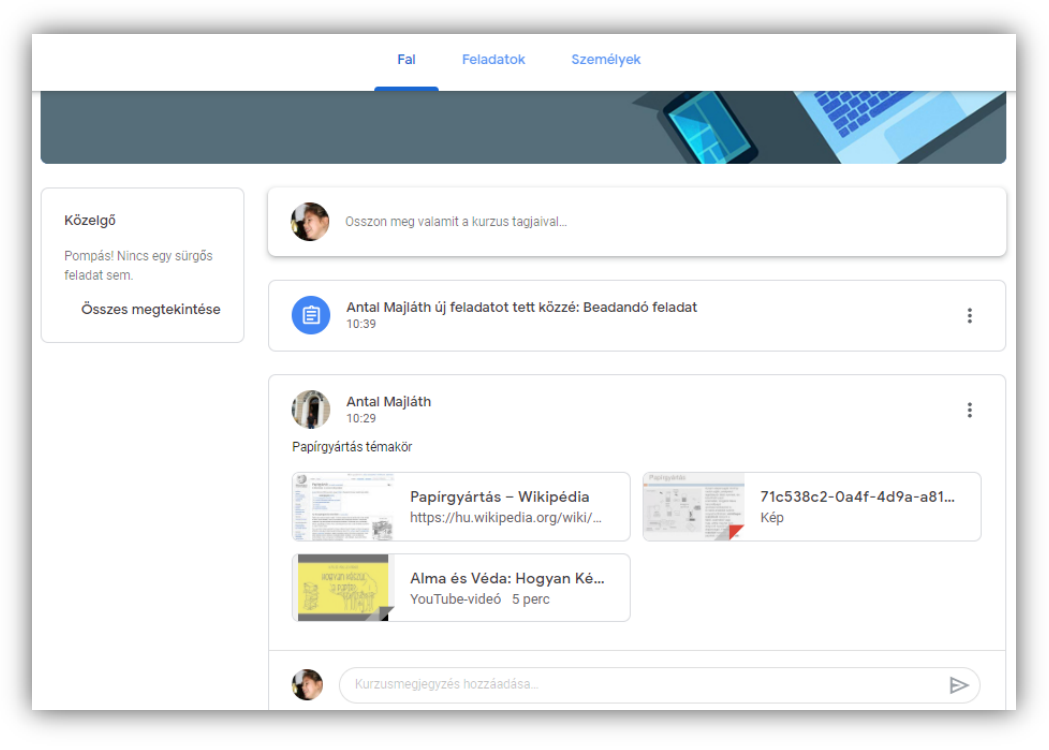

Az új tananyagot, a kiegészítő anyagot minden esetben itt kell keresni!

Ide fényképek, szöveges dokumentumok, prezentációk, videók, internetes hivatkozások kerülnek.

A "FELADATOK" menüpontra kattintva a tanár által kiadott feladatokat láthatjuk.

| Fa                           | al | Feladatok | Személyek     |                        |
|------------------------------|----|-----------|---------------|------------------------|
| Saját feladatok megtekintése |    |           | Google Naptár | 🛅 Kurzus Drive-mappája |
| Beadandó feladat             |    |           |               | Határidő: márc. 24.    |

Rákattintva a kiadott feladatok leírását és a hozzá tartozó anyagok láthatók.

|                                                                                        | Fal                      | Feladatok                    | Személyek     |                        |
|----------------------------------------------------------------------------------------|--------------------------|------------------------------|---------------|------------------------|
| Saját feladatok megtekintése                                                           |                          |                              | Google Naptár | 🛅 Kurzus Drive-mappája |
| Beadandó feladat                                                                       |                          |                              |               | Határidő: márc. 24.    |
| Közzétéve: 10:39<br>Írd le nekem a képen láthatóak alapjá<br><b>04727aaf-44</b><br>Kép | n saját szav<br>174–40f8 | raiddal a papír útját<br>-a9 | Ĩ             | Osztályozva            |
| Feladat megtekintése                                                                   |                          |                              |               |                        |

A "Feladat megtekintése" feliratra kattintva megjelenik a teljes leírás, itt lehet a megoldást is elkészíteni.

| Beadandó feladat                                                       | 3/5 Sajat feladat        |
|------------------------------------------------------------------------|--------------------------|
| () Antal Majiáth 10:39                                                 | + Hozzáadás vagy létreho |
| írd le nekem a képen láthatóak alapján saját szavaiddal a papír útját! | Újraküldés               |
| 04727aaf-4474-40f8-a96d<br>Kép                                         | Privát megjegyzések      |
| Kurzusmegjegyzések                                                     | Privát megjegyzés hozzá  |
| Kurzusmegjegyzés hozzáadása                                            |                          |

Itt találkozhatnak a tanulók egy, vagy több kérdéses tesztfeladattal, egyszerű szöveges választ kérő feladattal, vagy külön munkát kérő feladattal. Ez utóbbi esetében a "Saját feladat" részben tudják feltölteni a megoldást.

| Saját feladat      | Kiosztva   |
|--------------------|------------|
| + Hozzáadás vagy l | létrehozás |
| Megjelölés kés:    | zként      |
|                    |            |

A "+ Hozzáadás vagy létrehozás" nyomógombra kattintva a számítógépen vagy a telefonon lévő képeket, fájlokat, vagy a google drive-on lévő anyag tölthető fel, de ugyan itt van lehetőség új dokumentumot, prezentációt, táblázatot, vagy rajzot létrehozni. (Az itt elkészített anyag a saját gmail.com e-mail címhez tartozó google drive tárhelyre automatikusan elmentésre kerül, készítés és módosítás közben sincs szükség mentésre.)

Az elkészített feladatot után a "leadás" gombra kattintva elküldésre kerül a tanárnak a megoldás, aki ugyan ezen a felületen jelez vissza.

Amennyiben papíralapon készült el a feladat, azt telefonnal lefényképezhető és a kép is feltölthető erre a felületre.

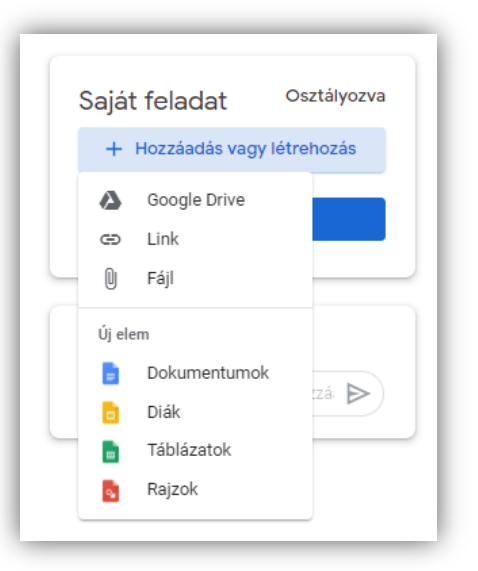

| Saját | feladat                           | Kiosztva  |
|-------|-----------------------------------|-----------|
|       | Elkészített bea<br>Google Dokumen | tum X     |
| + +   | lozzáadás vagy l                  | étrehozás |
|       | Leadás                            |           |
|       |                                   |           |

A "SZEMÉLYEK" menüpontra kattintva a kurzus résztvevői láthatók.

Ezentúl a tananyag elsajátítása csak a kurzuson résztvevő tanulón (és az őt segítő szülőn) múlik! A rendszerbe belépve minden alkalommal látható az újonnan felkerült tananyag vagy feladat.

A teljes rendszer felállásáig, minden mindennap órarend szerint kell megkapniuk a csatlakozási felhívásokat, amennyiben nem érkezne meg, kérjük jelezzék! Egy tantárgyhoz csak egyszer kell csatlakoznia minden tanulónak.